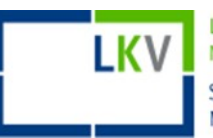

Webex I Einem Meeting des Landeskontrollverbandes NRW als Gast beitreten

Treten Sie einem Webex Meeting ganz einfach als Gast bei, ohne sich anmelden zu müssen.

So funktioniert es:

1. Öffnen Sie ihre Cisco Webex Einladungs-E-Mail und klicken Sie auf: "Meeting beitreten"

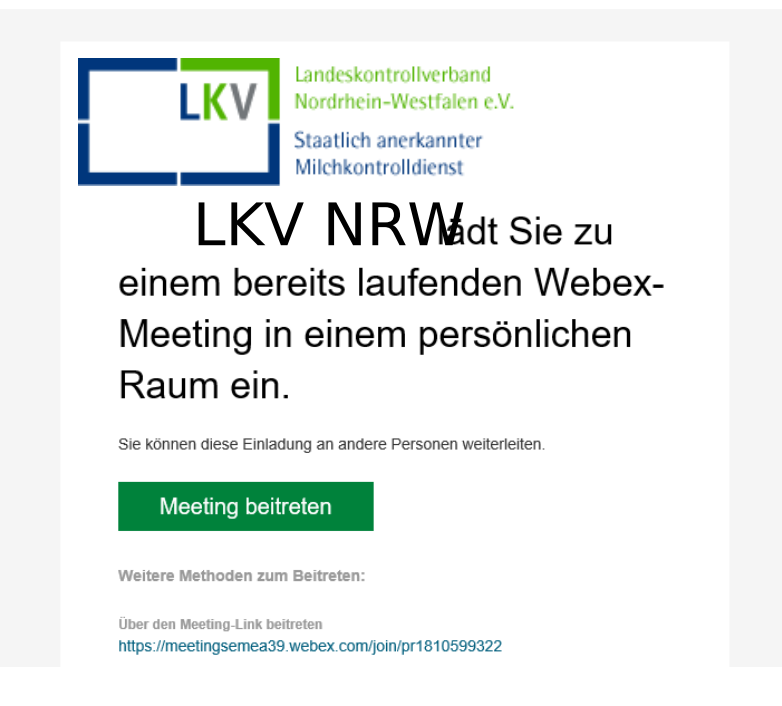

2. Wenn Ihnen ein Download angeboten wird, können sie diesen verneinen. Erlauben Sie dem Link die benötigte Webseite aufzurufen.

| ng/sites/meetingsen  | neas9/meeting/downloa                                      | α/αγουσαβεοτετ4ααββτιβ                                                                                     | 0000450104                  | Zeöz                            |            |           |
|----------------------|------------------------------------------------------------|----------------------------------------------------------------------------------------------------|-----------------------------|---------------------------------|------------|-----------|
| stweb_Inventarisieru | a Amazon Business LKV                                      | 🔀 Anmelden - LKV Wiki                                                                                      | <b>Q</b> openUC             | 24 Bitrix24                     | 😤 MantisBT | HK-Online |
|                      | Dieser Websit<br>Sie müssen ein<br>https://r<br>Links zu f | e erlauben, den wbx-Link<br>e Anwendung auswählen.<br>neetingsemea39.webex.co<br>öffnen<br><u>A</u> nwendu | zu öffnen?<br>om immer erla | auben, <b>wbx-</b><br>Abbrechen |            |           |
|                      | Starte                                                     | en Ihres N                                                                                                 | leetir                      | ngs                             |            |           |
| Klicken              | Sie in der Brows                                           | ermeldung auf                                                                                              | Cisco W                     | /ebex N                         | leetings   | öffnen.   |
|                      |                                                            | Oder                                                                                                    |                             |                                 |            |           |
|                      | Treter                                                     | n Sie über Ihren                                                                                           | Browse                      | r bei.                          |            |           |

3. Geben Sie Ihren Namen und Ihre E-Mail-Adresse ein.

|   |             | Join a meeting                                                                                                    |
|---|-------------|----------------------------------------------------------------------------------------------------|
| < |             | Meeting number, link, or video address                                                                                                    |
|   |             | Your name<br>Your email address                                                                                                    |
|   |             |                                                                                                    |
|   | cisco Webex | By using Weben Tanen you accept the Terms of Service, Privacy Statement, Notices Disclaimers.<br>Terms of Service - Privary Statement Notices, & Disclaimers: Learn More |

- 4. Wenn die Webex Sitzung ein Meeting-Passwort erfordert, werden sie dazu aufgerufen das Passwort einzugeben. Dieses wird dann ebenfalls in der Einladungs-Mail angezeigt.
- 5. Stellen Sie Ihr Mikrofon und ggf. Ihre Kameralein und drücken Sie auf: "Meeting starten" Der Browserseite muss Zugriff auf beide Komponenten gegeben werden.

|          | hst 🗖 | ps://meetingsemea39,                                                          | webex.com/webappng/sites/n                                        | 14                                             |                                 |
|----------|-------|-------------------------------------------------------------------------------|-------------------------------------------------------------------|------------------------------------------------|---------------------------------|
| ezeicher |       | Soll meetingsemea39.w<br>und Ihr Mikrofon zugreif<br>Zugriff auf folgende Kan | <b>vebex.com</b> auf ihre Kamera<br>ien dürfen?<br>nera erlauben: |                                                |                                 |
|          |       | HP HD Camera                                                                  | Ŷ                                                                 |                                                |                                 |
|          |       | Zugriff auf folgendes <u>M</u> i                                              | krofon erlauben:                                                  |                                                |                                 |
|          |       | Internes Mikrofon (Con                                                        | exant ISST Audio) 🛛 🗸 🗸                                           |                                                |                                 |
|          |       | Entscheidung merke                                                            | n                                                                 |                                                |                                 |
|          |       | AN N                                                                          | 544 771 17 17                                                     | 🚱 Audio: Computer-Audio verwenden ~            | Lautsprecher und Mikrofon teste |
| 4        |       | <u>E</u> rlauben                                                              | <u>N</u> icht erlauben                                            | haltung aufheben 👻 💋 Video starten 👻 Meeting s | starten                         |

Wenn Sie über den Meeting Link im Browser beitreten möchten, beachten Sie bitte nachdem Sie auf den Link geklickt haben folgendes:

1. Geben Sie die Meeting-Kennnummer, den Link **oder** die Videoadresse (alle Informationen befinden sich in der Einladungs-E-Mail) und Ihren Namen und Ihre E-Mail-Adresse ein und klicken Sie dann auf Weiter.

|   | Join a meeting                         |
|---|----------------------------------------|
|   | Meeting number, link, or video address |
| < |                                        |
|   | Your name                              |
|   | Your email address                     |
|   |                                        |
|   |                                        |